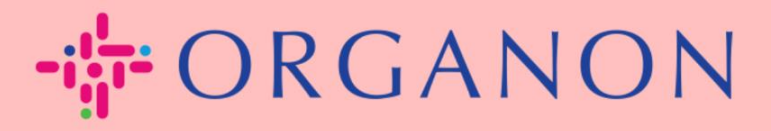

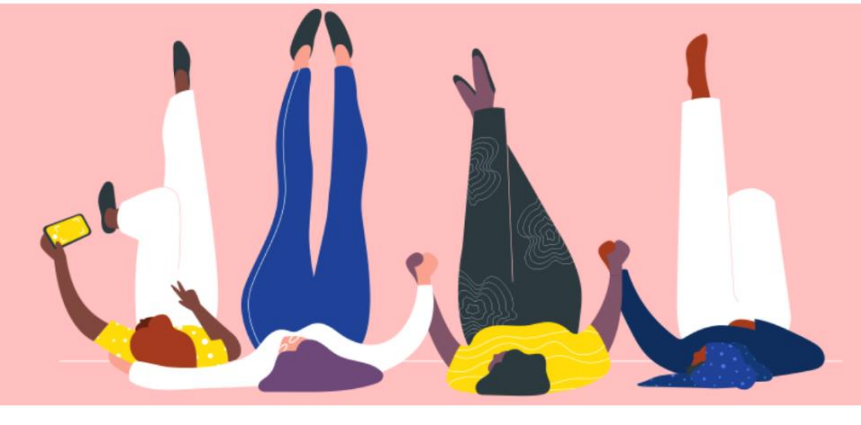

## GÉRER LES COMMANDES D'ACHAT (PO) Guide pratique

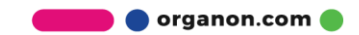

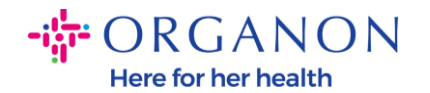

## Comment gérer les bons de commande (PO) dans la plate-forme fournisseur Coupa

Chaque fois qu'un bon de commande est créé par Organon, le vendeur pourra le voir sur son compte Coupa. De plus, une notification avec le bon de commande sera automatiquement envoyée au contact e-mail du bon de commande du fournisseur stocké dans nos données de base.

 Connectez-vous au portail fournisseur Coupa avec votre adresse Email e-mail et votre Mot de passe

| <b>çoupa</b> supplier portal |                                    | Secure |
|------------------------------|------------------------------------|--------|
|                              |                                    |        |
|                              | Se connecter                       |        |
|                              | • E-mail                           |        |
|                              | • Mot de passe                     |        |
|                              | Mot de proce cubiló 2              |        |
|                              | Se connecter                       |        |
|                              | Nouveau sur Coupa ?CRÉER UN COMPTE |        |
|                              |                                    |        |

2. Sélectionnez Commandes, puis sélectionnez Client dans la liste déroulante. Utilisez la barre de recherche pour trouver un bon de commande spécifique et cliquez sur le numéro de bon de commande

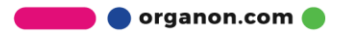

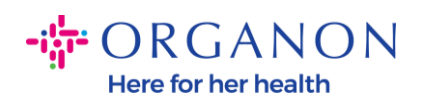

| <b>coupa</b> supplier port al                  |                                        |                                  | F                                | AULA - NOTIFICATIONS 23 AIDE - |
|------------------------------------------------|----------------------------------------|----------------------------------|----------------------------------|--------------------------------|
| Accueil Profil Commandes                       | Feuilles de service/temps              | ASN Factures Catalog             | ues Performances com             | merciales Sourcing             |
| Extensions Configuration                       |                                        |                                  |                                  |                                |
| Commandes Lignes de commande Re                | etours Modifications de command        | le Modifications de ligne de la  | commande Confirmations de        | commandes                      |
| Lignes de confirmation de la commande L        | ivraisons promises Expéditions         |                                  |                                  |                                |
|                                                |                                        | si                               | electionner un client            |                                |
|                                                |                                        |                                  | organ                            | on-uat -                       |
| Bons de commande                               |                                        |                                  |                                  |                                |
| Instructions du client                         |                                        |                                  |                                  |                                |
| {Example text - this is set on your Company Ir | nformation setup page and will be disp | played for CSP and SAN suppliers | on the Purchase Order list page} |                                |
| Cliquez sur 🍓 Act                              | ion d'acceptation du bon               | de commande et créati            | on d'une facture à l'aide        | de ses données                 |
|                                                |                                        |                                  |                                  |                                |
| Exporter vers ~                                |                                        |                                  | Afficher Tout                    | 9500001678                     |
| Afficher les résultats de 9500001678 ×         |                                        |                                  |                                  |                                |
| Numéro de BdC Date De La Commande              | Statut Réception Confirmée Le          | Articles                         | Commentaires sans réponse        | Total Affectée à Actions <     |
| 9500001678 21/04/23                            | Émis Aucun(e)                          | test item 1                      | Non                              | 6 000,00 EUR                   |
|                                                |                                        | test item 2                      |                                  |                                |
|                                                |                                        | test item 5                      |                                  |                                |
|                                                |                                        | test item 3                      |                                  |                                |
|                                                |                                        | test item 6                      |                                  |                                |

## 3. Sélectionnez le bouton Accepté s'il correspond à l'achat

| <b>‰coupa</b> supplier portal                                                                                                    | PAULA -   NOTIFICATIONS 😰   AIDE -                         |  |  |  |  |  |  |
|----------------------------------------------------------------------------------------------------|------------------------------------------------------------|--|--|--|--|--|--|
| Accueil Profil Commandes Feuilles de service/temps ASN Fa                                                                                       | ctures Catalogues Performances commerciales Sourcing       |  |  |  |  |  |  |
| Extensions Configuration                                                                                                    |                                                            |  |  |  |  |  |  |
| Commandes Lignes de commande Retours Modifications de commande Modific<br>Lignes de confirmation de la commande Livraisons promises Expéditions | ations de ligne de la commande Confirmations de commandes  |  |  |  |  |  |  |
|                                                                                                    | Sélectionner un client organon-uat - v                     |  |  |  |  |  |  |
| Bon de commande n° 9500001678                                                                                                    |                                                            |  |  |  |  |  |  |
| Commande acceptée                                                                                                    | ×                                                          |  |  |  |  |  |  |
| 🔅 Informations générales                                                                                                    | Sxpédition                                                 |  |  |  |  |  |  |
| Statut Émis - Envoyé par e-mail                                                                                                    | Adresse D'Expédition The Hewett Building, 14 Hewett Street |  |  |  |  |  |  |
| Date de la commande 21/04/23                                                                                                    | 14 Hewett St.<br>LONDON                                    |  |  |  |  |  |  |
| Date de révision 21/04/23                                                                                                    | EC2A 3NP                                                   |  |  |  |  |  |  |
| Demandeur tanenah malik                                                                                                    | Code de localisation : 6401                                |  |  |  |  |  |  |
| E-mail tanenah.malik1@organon.com                                                                                                    | Attn : tanenah malik                                       |  |  |  |  |  |  |
| Modalités de paiement Z511-Within 90 days from invoice date, due net                                                                            | Conditions DDP                                             |  |  |  |  |  |  |
| Pièces Jointes Aucun(e)                                                                                                    | 🏷 Suivi de l'envoi 🕒 Ajouter                               |  |  |  |  |  |  |
| Accepté                                                                                                    | Aucun suivi d'envoi.                                       |  |  |  |  |  |  |
| Affecté à Sélectionner                                                                                                    |                                                            |  |  |  |  |  |  |

🛑 🔵 organon.com 🌒

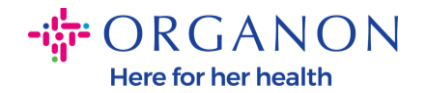

**Remarque :** Si vous avez besoin d'ajouter des fonds supplémentaires ou de vous renseigner sur un ordre de modification, contactez le demandeur. Leurs coordonnées seront disponibles sur le bon de commande que vous avez reçu.

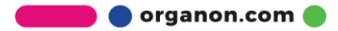